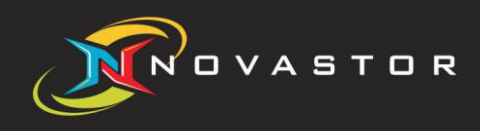

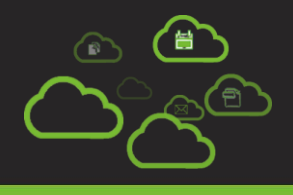

# Local Restore Guide "NovaStor xSP 19"

### xSP Local Restore

Use local restore if you wish to restore from Server Storage that has been copied to your computer rather than connecting to the Backup Server online.

### xSP Local Restore setup

 Install the xSP client on the machine you want to restore the files. <u>NOTE:</u> You may use the custom install and disable the Disaster Recovery and Agent Service feature for a quick use.

| RovaBACKUP Setup                                                                                                    |                                                                                                    |
|----------------------------------------------------------------------------------------------------|----------------------------------------------------------------------------------------------------|
| <b>ENOVASTOR</b>                                                                                                    | NOVABACKUP®                                                                                          |
| Click the icons in the tree below to change the way features will be<br>installed.<br>NovaBACKUP Backup Copy Engine<br>NovaBACKUP Anti-Virus<br>NovaBACKUP Disaster Recovery<br>NovaBACKUP Devices<br>NovaBACKUP Plugins<br>Agent Service | Supports connection to the<br>Management Server.<br>This feature requires 0KB on your<br>hard drive. |
| Reget Disk Usage Back                                                                                                    | Browse,<br>Next Cancel                                                                               |

2. Copy the user's data storage folder to the local machine or a location where the client can access the files.

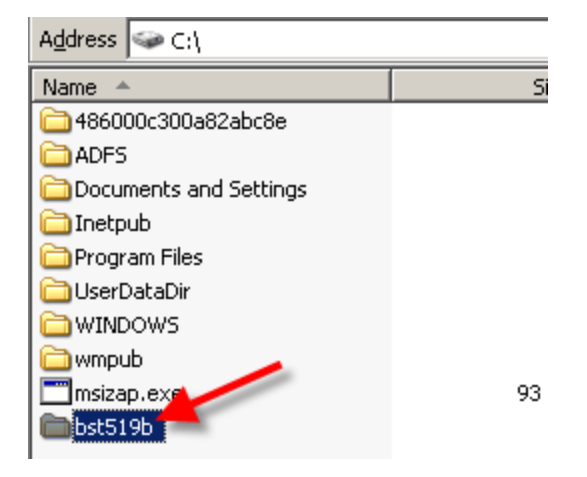

3. On the xSP client Device tab, click [Add] and select the xSP Account and click [OK].

| Home Copy                      | Backup | Restore    | Logs         | Schedule     | Device     | Status  |           |           | н           |
|--------------------------------|--------|------------|--------------|--------------|------------|---------|-----------|-----------|-------------|
| ailable Devices                |        |            |              |              |            |         |           |           |             |
| evice /                        |        |            |              |              | Volume/Med | ia name | Size      | Free      | File System |
| »C:\                           |        |            |              |              |            |         | 29.90 GB  | 9.70 GB   | NTFS        |
| PD:\                           |        |            |              |              | Data       |         | 244.14 GB | 158.99 GB | NTFS        |
| E:\NECVMWar VMware IDE CI      | DR 10  |            |              |              | Unknown    |         |           |           | Unknown     |
| Network                        |        |            |              |              |            |         |           |           |             |
| Click HERE to add an online de | evice  |            |              |              |            |         |           |           |             |
|                                |        |            |              |              |            |         |           |           |             |
|                                |        |            |              |              |            |         |           |           |             |
|                                |        |            |              |              |            |         |           |           |             |
|                                |        |            | _            | _            | _          |         |           |           |             |
|                                |        |            |              |              |            |         |           |           |             |
|                                |        | Select the | e type of de | evice to add |            |         |           |           |             |
|                                |        | WCD.       | Account      |              |            |         |           |           |             |
|                                |        | XSP .      | Account      |              |            |         |           |           |             |
|                                |        |            |              |              |            | Cancel  |           |           |             |
|                                |        |            |              |              |            | Cancer  |           |           |             |
|                                |        |            |              |              |            |         |           |           |             |
|                                |        |            |              |              |            |         |           |           |             |
|                                |        |            |              |              |            |         |           |           |             |
|                                |        |            |              |              |            |         |           |           |             |
|                                |        |            |              |              |            |         |           |           |             |
|                                |        |            |              |              |            |         |           |           |             |
|                                |        |            |              |              |            |         |           |           |             |
|                                |        |            |              |              |            |         |           |           |             |
|                                |        |            |              |              |            |         |           |           |             |
|                                |        |            |              |              |            |         |           |           |             |
|                                |        |            |              |              |            |         |           |           |             |
|                                |        |            |              |              |            |         |           |           |             |
|                                |        |            |              |              |            |         |           |           |             |
|                                |        |            |              |              | (          | Add     | Delete    | Refresh   | Properties. |
|                                |        |            |              |              |            |         |           |           |             |
|                                |        |            |              |              |            |         |           |           |             |

4. Enter just the username and password. Don't click [**OK**] yet and go to the Restore tab. <u>NOTE</u>: Leave the Server Name or IP Address field empty.

| Configure l | Device                                            |                               |                 |          |          |      |      | <b>X</b> |
|-------------|---------------------------------------------------|-------------------------------|-----------------|----------|----------|------|------|----------|
| Account     | Security Advanced                                 | Staging                       | Proxy           | Restore  | •        |      |      |          |
| Device      | Name                                              |                               |                 |          |          |      |      |          |
| 3           | Name for this configu                             | uration:                      |                 |          |          |      |      |          |
|             | xSP device.0                                      |                               |                 |          |          |      |      |          |
| Backup      | server location                                   |                               |                 |          |          |      |      |          |
|             | Use these settings for<br>the Internet or on a lo | rtransferring<br>cal Intranet | data to a       | a Backu  | p Server | on   |      |          |
|             | Server Name or IP<br>Address:                     |                               |                 |          |          |      |      |          |
| Backup      | server authentication                             |                               |                 |          |          |      |      |          |
|             | Use these settings to o<br>your account on the ba | onfigure the<br>ackup serve   | e useman<br>er. | ne and p | assword  | for  |      |          |
|             | Specify credentials                               | for authenti                  | ication         |          |          |      |      |          |
|             | Usemame:                                          |                               | bst519          | <b>b</b> |          |      |      |          |
|             | Password:                                         |                               |                 |          |          |      |      |          |
|             | Re-enter Passwor                                  | d:                            |                 |          |          |      |      |          |
|             | Use my current Wind                               | lows login c                  | redential       | 5        |          |      |      |          |
|             | Test Connection                                   |                               | OK              | (        | Car      | ncel | Help | ,        |

5. Select the 'Restore from local server storage' checkbox and click the [**Browse**] button and locate the user data files folder you copied from [Step 2]. Click [**OK**] to continue adding the device on the client.

| Configure | Device 🛛 🔀                                                                                                    |  |  |  |  |  |  |  |
|-----------|----------------------------------------------------------------------------------------------------|--|--|--|--|--|--|--|
| Account   | Security Advanced Staging Proxy Restore                                                                                                    |  |  |  |  |  |  |  |
|           |                                                                                                    |  |  |  |  |  |  |  |
| Local     | Restore                                                                                                    |  |  |  |  |  |  |  |
| 3         | Use this option to restore files directly from copied server storage without the<br>need to use an online connection. For example if your server storage exists as<br>C:\UserData\UserOne, you can copy the UserOne folder to your computer<br>and restore files from that storage location. |  |  |  |  |  |  |  |
|           | Note: If a password is specified in the account tab, the restore process will<br>test that as your secret key with the option to specify another if needed.                                                                                                    |  |  |  |  |  |  |  |
|           |                                                                                                    |  |  |  |  |  |  |  |
|           |                                                                                                    |  |  |  |  |  |  |  |
|           |                                                                                                    |  |  |  |  |  |  |  |
|           | Restore from local server storage                                                                                                    |  |  |  |  |  |  |  |
|           |                                                                                                    |  |  |  |  |  |  |  |
|           | Storage Folder:                                                                                                    |  |  |  |  |  |  |  |
|           | C:\bst519b                                                                                                    |  |  |  |  |  |  |  |
|           | Browse                                                                                                    |  |  |  |  |  |  |  |
|           |                                                                                                    |  |  |  |  |  |  |  |
|           |                                                                                                    |  |  |  |  |  |  |  |
|           | Test Connection OK Cancel Help                                                                                                    |  |  |  |  |  |  |  |

6. Once the xSP device has been added, you may go to the Restore tab and restore any files to an alternate location.

| Nova           |                                                                    | - 8                                                                                                    |                                                                                                    |                                                                                                    |
|----------------|--------------------------------------------------------------------|----------------------------------------------------------------------------------------------------|----------------------------------------------------------------------------------------------------|----------------------------------------------------------------------------------------------------|
| Bestore Logs   | Scheikule Device                                                   | Delete Stat                                                                                                    | hri                                                                                                    | H                                                                                                    |
| 0              |                                                                    |                                                                                                    |                                                                                                    | <u>To Time Mode</u>                                                                                                    |
| Type           | Created on                                                         | Total F                                                                                                    | les Total Bytes                                                                                                    | Location (Device)                                                                                                    |
| Volume         | 2/4/2011 3:56:37                                                   | РМ                                                                                                    |                                                                                                    | -                                                                                                    |
| Ful            | 2/4/2011 3:56:37                                                   | PM                                                                                                    |                                                                                                    |                                                                                                    |
|                |                                                                    |                                                                                                    |                                                                                                    |                                                                                                    |
| Name: /        | Size                                                               | Type                                                                                                    | Modified                                                                                                    | 1                                                                                                    |
| Nova8ACKUP.ini | c 1 KB                                                             | Shortcut                                                                                                    | 11/11/2010                                                                                                    | 10:24:                                                                                                    |
|                | Nova<br>Bestore Loos<br>Type<br>Volume<br>Full<br>Name /<br>Name / | NovaBACKUP - Trial Version Bestore Logs Schedule Device Type Created on Volume 2/4/2011 3:56:37 Full 2/4/2011 3:56:37 Name / Size Name / Size Name / Size | NovaBACKUP - Trial Version<br>Restore Logs Schedule Device Delete Stat<br>Type Created on Total P<br>Volume 2/4/2011 3:56:37 PM<br>Full 2/4/2011 3:56:37 PM<br>Mame / Size Type<br>Name / Size Type | NovaBACKUP - Trial Version       Bestore     Logs     Schedule     Device     Delete     Status       Type     Created on     Total Files     Total Bytes       Volume     2/4/2011 3:56:37 PM     Total Files     Total Bytes       Full     2/4/2011 3:56:37 PM       Mame /     Size     Type       Name /     Size     Type       III     NovaBACKUP.Ink.     1 KB |

### Contact Us

NovaStor Software AG Baarerstrasse 20CH-6304 Zug, Switzerland Tel +41 (41) 712 31 55 Fax +41 (41) 712 21 56

#### **NovaStor Corporation**

29209 Canwood St. Agoura Hills, CA 91301 USA Tel +1 (805) 579 6700 Fax +1 (805) 579 6710

#### NovaStor GmbH

Neumann-Reichardt-Str. 27-33 D-22041 Hamburg, Germany Tel +49 (40) 638 09 0 Fax +49 (40) 638 09 29

### Notice

Information in this document is subject to change without notice. NovaStor makes no representations or warranties with respect to the contents of this document and specifically disclaims any implied warranties of merchantability or fitness for any particular purpose. Further, NovaStor reserves the right to revise this publication and to make changes without obligation to notify any person or organization of such revisions or changes.

## Copyright

Under copyright laws, the contents of this document may not be copied, photocopied, reproduced, translated or reduced to any electronic medium or machine-readable form, in whole or in part, without prior written consent of NovaStor.

Trademarks NovaBACKUP<sup>®</sup> is a registered trademark of NovaStor. Windows<sup>®</sup> is a registered trademark of Microsoft Corporation.